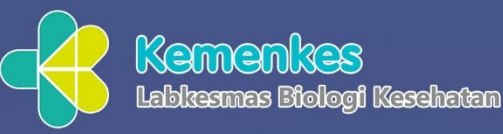

# TUTORIAL PENGGUNAAN APLIKASI LIMS

## FORMULIR PENGIRIMAN DAN PELACAKAN SPESIMEN

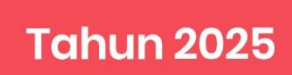

e 🌔

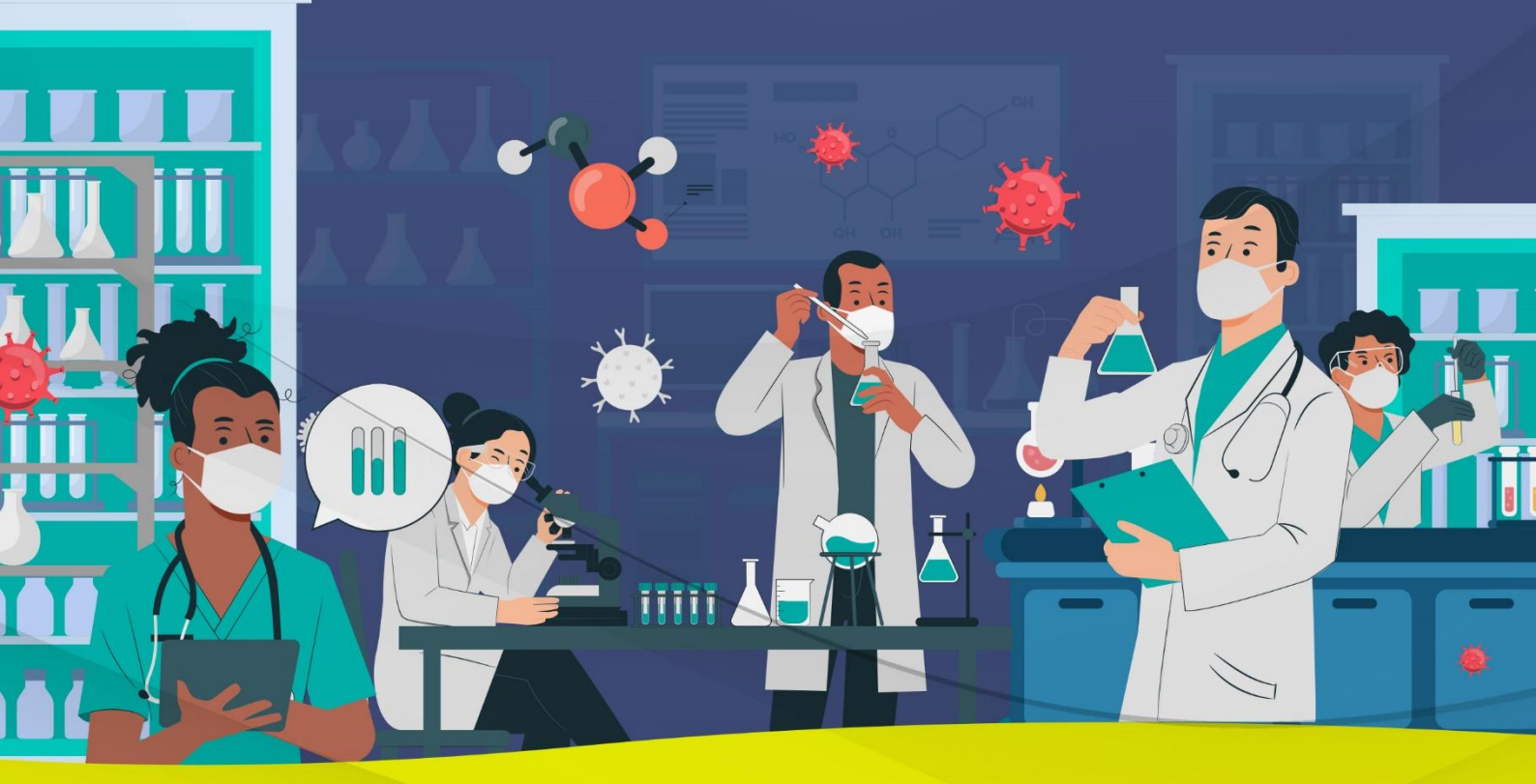

### TUTORIAL PENGGUNAAN APLIKASI LIMS FORMULIR PENGIRIMAN DAN PELACAKAN SPESIMEN

#### 1. FORMULIR PENGIRIMAN SPESIMEN

A. Mengakses Halaman Formulir Pengiriman Spesimen

Untuk dapat mengirimkan specimen ke Balai Besar Laboratorium Biologi Kesehatan silahkan mengakses website Balai Besar Laboratorium Biologi Kesehatan pada alamat website *https://bblabbiokes.go.id/*.

Kemudian pilih menu Aplikasi  $\rightarrow$  Aplikasi Pengiriman Spesimen.

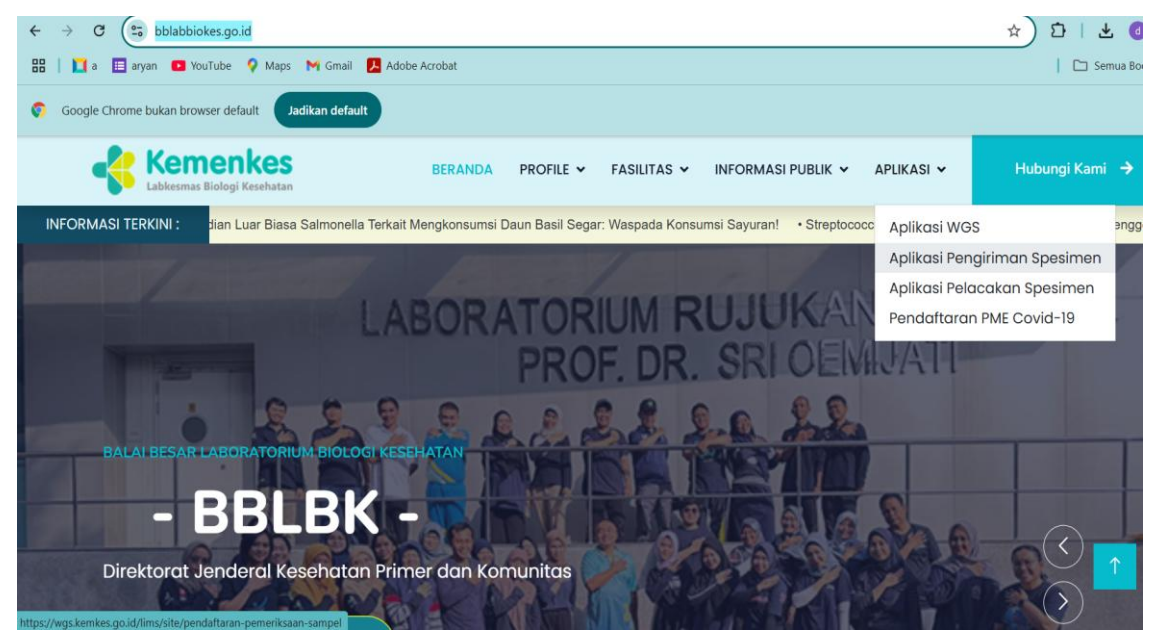

sehingga akan terlihat tampilan seperti berikut:

| C Ker                                                                                                    | nenkes<br>Middag Sackata                                                                                                    |        |
|----------------------------------------------------------------------------------------------------|----------------------------------------------------------------------------------------------------|--------|
| FORMULIR PENO                                                                                                    | SIRIMAN SAMPEL                                                                                                    |        |
| Tahap 1 Tahap 2 Tahap 3<br>Data Pergirim & Data Spesimen Data Pasien Kirim & Selesai                                                                         |                                                                                                    |        |
| Data Pengirim<br>Pilih Institusi / Perorangan (*)                                                                                                    |                                                                                                    |        |
| Pilih Institusi                                                                                                    | ×                                                                                                    |        |
| Petunjuk ; jika institusi anda tidak ditemukan dalam pencarian diatas, silahkan untuk m<br>Nama Pengirim (*)                                                 | endaltarkan terlebih dahulu institusi anda dengan cara kik <mark>i buw</mark>                                                                                    |        |
| Nomor Handphone/Whatsapp (*)                                                                                                    | Email (*)                                                                                                    |        |
| Petunjuk : Jika nomor handphone anda 08123456789 maka yang diinput adalah<br>123456789. Pastikan nomor aktif dan diketik dengan benar untuk Pengiriman Hasil | Petunjuk : Disarankan email yang digunakan adalah gmail, yahoo, hotmail. Pastikan<br>email anda aktif dan mohon diperhatikan untuk tidak typo dalam penginputan. | 1-12-1 |
| Tanggal Kirim (*)                                                                                                    | Ekspedisi                                                                                                    |        |
| Nama Petugas Pengantar / Pengirim Sampel                                                                                                    | Plint Exspectisi                                                                                                    |        |
|                                                                                                    |                                                                                                    |        |

Pada Formulir Pengiriman Spesimen akan terbagi menjadi 3 tahap, antara lain

- Tahap 1 Data Pengirim & Data Spesimen
- Tahap 2 Data Pasien
- Tahap 3 Kirim & Selesai
- B. Tahap 1 Data Pengirim & Data Spesimen

Tahap ini merupakan tahapan awal dimana pengguna diharapkan mengisi formulir dari mulai Data Pengirim sampai Data Spesimen yang akan dikirim. Pada Data Pengirim silahkan masukan data-data berikut :

- Pilih Institusi / Perorangan (\*)
- Nama Pengirim (\*)
- Nomor Handphone / Whatsapp (\*)
- Email (\*)
- Tanggal Kirim (\*)
- Ekspedisi
- Nama Petugas Pengantar / Pengirim Spesimen
- Telp Petugas Pengantar / Pengirim Spesimen

| FORMULIR | PENGIRIMAN | SAMPEL |
|----------|------------|--------|
|          |            |        |

| Tahap 1         Tahap 2         Tahap 2           Data Pengirim & Data Spesimen         Data Pasien         Kirim & Sele                                          | 3<br>esal                                                                                                    |
|----------------------------------------------------------------------------------------------------|----------------------------------------------------------------------------------------------------|
| Data Pengirim                                                                                                    |                                                                                                    |
| Pilih Institusi / Perorangan (*)                                                                                                    |                                                                                                    |
| Dinkes Daerah Istimewa Yogyakarta   DAERAH ISTIMEWA YOGYAKARTA                                                                                                    | KOTA YOGYAKARTA                                                                                                    |
| Petunjuk : Jika institusi anda tidak ditemukan dalam pencarian diatas, silahkan untu                                                                              | ık mendaftarkan terlebih dahulu institusi anda dengan cara klik Disini                                                                                                |
| Porvinsi                                                                                                    | Kabupaten                                                                                                    |
| DAERAH ISTIMEWA YOGYAKARTA                                                                                                    | KOTA YOGYAKARTA                                                                                                    |
| Alamat                                                                                                    |                                                                                                    |
| Dinkes DIY                                                                                                    |                                                                                                    |
| Nama Pengirim (*)                                                                                                    |                                                                                                    |
| Luthfi                                                                                                    |                                                                                                    |
| Nomor Handphone/Whatsapp (*)                                                                                                    | Email (*)                                                                                                    |
| +6285724225000                                                                                                    | example@gmail.com                                                                                                    |
| -<br>Petunjuk : Jika nomor handphone anda 08123456789 maka yang diinput adalah<br>123456789. Pastikan nomor aktif dan diketik dengan benar untuk Pengiriman Hasil | —<br>Petunjuk : Disarankan email yang digunakan adalah gmail, yahoo, hotmail. Pastikan<br>email anda aktif dan mohon diperhatikan untuk tidak typo dalam penginputan. |
| Tanggal Kirim (*)                                                                                                    | Ekspedisi                                                                                                    |
| 15/04/2025                                                                                                    | ) JNE                                                                                                    |
| Nama Petugas Pengantar / Pengirim Sampel                                                                                                    | Telp Petugas Pengantar / Pengirim Sampel                                                                                                    |
| Asen                                                                                                    | +6285724229999                                                                                                    |

Kemudian pada Data Spesimen sebelum mengisi silahkan klik tombol

Setelah diklik maka akan memunculkan baris pengisian data specimen yang dipisahkan berdasarkan jenis pemeriksaan perbaris. Kemudian silahkan masukan data-data berikut :

- Pilih Pemeriksaan
- Pilih Jenis Spesimen
- Total Isi Spesimen
- Kode Box
- Kondisi
- Keterangan

| Data Spesime     | en             |                |          |              |            |        |
|------------------|----------------|----------------|----------|--------------|------------|--------|
|                  |                |                |          |              |            | Tambah |
| Kode Pemeriksaan | Jenis Spesimen | Total Spesimen | Kode Box | Kondisi      | Keterangan | Aksi   |
| COV-COVID-19     | Serum 🔻        | 1              | BOX-01   | Dingin •     | example    | Hapus  |
| POL-POLIO *      | Whole Blood *  | 1              | BOX-01   | Suhu Kamar 🔻 | example    | Hapus  |
|                  |                |                |          |              |            |        |

Setelah semua isian pada tahap 1 sudah diisi dengan benar selanjutnya beralih ke Tahap 2 Data Pasien dengan cara klik tombol Simpan & Lanjut +

C. Tahap 2 Data Pasien

Simpan & Lanjut 🔸

Tahap ini merupakan tahapan lanjutan dimana pengguna diharapkan mengisi formulir Data Pasien dari setiap jumlah spesimen dengan dipisah berdasarkan pemeriksaan yang diinput sebelumnya pada tahap 1 bagian Data Spesimen yang akan dikirim. Berikut tampilannya :

#### FORMULIR PENGIRIMAN SAMPEL

| <b>Tahap 1</b><br>Data Pengirim & Data Spesir | Tahap 2<br>Data Pasien   | Tahap 3<br>Kirim & Selesa | 1                |          |           |        |
|-----------------------------------------------|--------------------------|---------------------------|------------------|----------|-----------|--------|
| Data Pengirim                                 |                          |                           |                  |          |           |        |
| Nama Institusi                                | Dinkes Daerah Istimewa Y | 'ogyakarta                |                  |          |           |        |
| Provinsi                                      | DAERAH ISTIMEWA YOGY     | AKARTA                    |                  |          |           |        |
| (abupaten                                     | KOTA YOGYAKARTA          |                           |                  |          |           |        |
| lamat                                         | Dinkes DIY               |                           |                  |          |           |        |
| Nama Pengirim                                 | Luthfi                   |                           |                  |          |           |        |
| ۲otal Sampel                                  | 2                        |                           |                  |          |           |        |
| Total Sampel Sudah Dinput<br>Data Pasien      | 0                        |                           |                  |          |           |        |
| Data Pasien PEMERIKSAAN COVID-19   JE         | NIS SPESIMEN SERUM       |                           |                  |          |           | Tambah |
| Total Spesimen Yang Harus                     | Diisi 1, 0 Sudah Terisi  |                           |                  |          |           |        |
| # Jenis Identitas                             | Nomor Identitas          | Nama                      | Tanggal Lahir    | Provinsi | Kabupaten | Aksi   |
|                                               |                          | Tidak Ada Data            | Yang Ditemukan.  |          |           |        |
|                                               |                          |                           |                  |          |           |        |
| PEMERIKSAAN POLIO   JENIS                     | S SPESIMEN WHOLE BLOOD   |                           |                  |          |           | Tambah |
| Total Spesimen Yang Harus                     | Diisi 1, 0 Sudah Terisi  |                           |                  |          |           |        |
| # Jenis Identitas                             | Nomor Identitas          | Nama                      | Tanggal Lahir    | Provinsi | Kabupaten | Aksi   |
|                                               |                          | The Ade Date              | Mara Ditara dara |          |           |        |

Silahkan klik tombol pada masing-masing data pemeriksaan yang akan di isi data pasien.

Setelah diklik maka akan memunculkan baris pengisian data pasien. silahkan masukan data-data berikut :

- Jenis Identitas (\*)
- Nomor Identitas
- Nama Lengkap Sesuai Identitas
- Nomor Kode Sample
- Jenis Kelamin
- Tanggal Lahir
- Kode EPID (Khusus Polio & Campak)
- Tanggal Ambil
- Alamat (\*)
- Provinsi (\*)
- Kabupaten (\*)

| Input Data Pasien                                   |   |                   |   |
|-----------------------------------------------------|---|-------------------|---|
| Jenis Identitas *                                   |   | Nomor Identitas   |   |
| KTP                                                 | ~ | 647302200000000   | ٩ |
| Nama Lengkap Sesuai Identitas                       |   | Nomor Kode Sample |   |
| BUDI SETIAWAN                                       |   | C.00.23.00020     |   |
| Jenis Kelamin                                       |   | Tanggal Lahir     |   |
| Laki-Laki                                           | ~ | 01/01/2010        | D |
| Kode EPID (Khusus Polio & Campak)                   |   | Tanggal Ambil     |   |
| Masukkan Kode EPID (Khusus Polio & Campak) Jika Ada |   | 15/04/2025        | Ö |
| Alamat *                                            |   |                   |   |
| JI. Example, Rengasdengklok, Karawang, Jawa Barat   |   |                   |   |
|                                                     |   |                   |   |
|                                                     |   |                   | 2 |
| Provinsi *                                          |   | Kabupaten *       |   |
| JAWA BARAT                                          | ~ | KAB. KARAWANG     | ~ |
| 間 Simpan                                            |   |                   |   |

Setelah semua isian pada formulir data pasien sudah diisi dengan benar kemudian klik kan hal yang sama untuk data pasien selanjutnya.

| D   | ata Pasien         |                          |            |               |          |         |               |            |
|-----|--------------------|--------------------------|------------|---------------|----------|---------|---------------|------------|
| PE  | MERIKSAAN COVI     | D-19   JENIS SPESIMEN S  | ERUM       |               |          |         |               |            |
| Tot | tal Spesimen Yang  | g Harus Diisi 1, 1 Sudah | Terisi     |               |          |         |               |            |
| #   | Jenis Identitas    | Nomor Identitas          | Nama       | Tanggal La    | hir Prov | vinsi   | Kabupaten     | Aksi       |
| 1   | КТР                | 6473022000000000         | BUDI SETIA | WAN 01 Jan 20 | 10 JAV   | A BARAT | KAB. KARAWANG | Edit Hapus |
| Tot | tal Spesimen Yanş  | g Harus Diisi 1, 1 Sudah | Terisi     |               |          |         |               |            |
| #   | Jenis Identitas    | Nomor Identitas          | Nama       | Tanggal Lahir | Provins  | i Kabu  | ipaten .      | Aksi       |
| 1   | KTP                | 6473020000000            | 00 ASRI    | 02 Jan 2010   | BALI     | KA      | B. KLUNGKUNG  | Edit Hapus |
| ÷   | • Kembali Ke-Tahap | 1 Simpan & Lanjut        | •          |               |          |         |               |            |

Setelah semua isian pada tahap 2 sudah diisi dengan benar selanjutnya beralih ke Tahap 3 Kirim & Selesai dengan cara klik tombol Simpan & Lanjut +

#### D. Tahap 3 Kirim & Selesai

Tahap ini merupakan tahapan terakhir dimana pengguna diharapkan mengecek kembali semua isian dari tahap 1 dan 2 sebelumnya sudah sesuai atau belum. Jika dirasa belum sesuai pengguna bisa melakukan edit kembali dengan cara klik tombol <sup>• Kembali Ke-Tahap 2</sup>. Berikut tampilannya :

#### FORMULIR PENGIRIMAN SAMPEL

| <b>Tahap 1</b><br>Data Pengirim & Data Spes | simen Tahap 2<br>Data Pasien Kirim & Seles | ai                                                                                       |
|---------------------------------------------|--------------------------------------------|------------------------------------------------------------------------------------------|
| Data Pengirim                               |                                            | Data Spesimen                                                                            |
| Nama Institusi                              | Dinkes Daerah Istimewa Yogyakarta          | 1. Covid-19, Serum, 1, BOX-01, Suhu Kamar, example                                       |
| rovinsi                                     | DAERAH ISTIMEWA YOGYAKARTA                 | 2. Polio, Whole Blood, 1, BOX-01, Dingin, example                                        |
| Kabupaten                                   | KOTA YOGYAKARTA                            | Data Pasien                                                                              |
| Alamat                                      | Dinkes DIY                                 | bata rusicii                                                                             |
| Jama Pengirim                               | Luthfi                                     | Pemeriksaan Covid-19   Jenis Spesimen Serum                                              |
| lomor<br>landphone/Whatsapp                 | +6285724220000                             | 1. KTP, 647302200000000, BUDI SETIAWAN<br>Pemeriksaan Polio   Jenis Spesimen Whole Blood |
| mail                                        | Example@Gmail.Com                          | 1. KTP, 647302000000000, ASRI                                                            |
| anggal Kirim                                | 2025-04-15                                 |                                                                                          |
| kspedisi                                    | JNE                                        |                                                                                          |
| Nama Petugas Pengantar /<br>Pengirim Sampel | Asep                                       |                                                                                          |
| Telp Petugas Pengantar /<br>Pengirim Sampel | +6285724229999                             |                                                                                          |
| ← Kembali Ke-Tahap 2                        | Kirim & Selesai 🔸                          |                                                                                          |

Jika dirasa sudah sesuai semua, silahkan klik tombol Kirim & Selesai > . Maka akan tampil halaman berikut mendakan pengiriman sudah berhasil. Dan juga system akan mengirimkan email kepada email pengguna yang diinputkan pada tahap 1. Berikut tampilannya :

|       | FORMULIR PENGIRIMAN SAMPEL                                                                              |
|-------|----------------------------------------------------------------------------------------------------|
| [     | Tahap 1     Tahap 2     Tahap 3       Data Pengirim & Data Spesimen     Data Pasien     Kirim & Selesai |
|       | PENGIRIMAN SPESIMEN BERHASIL                                                                            |
|       | KODE REGISTRASI ANDA                                                                                    |
|       | REG.25.22744E6                                                                                          |
|       | 🚔 DOWNLOAD / CETAK                                                                                      |
|       | * File Hasil isian untuk dicetak dan dibawa / dilampirkan saat pengiriman sample.                       |
| Beril | kut tampilan email terkirim:                                                                            |
|       | Notifikasi Pengiriman Sampel Aplikasi LIMS Kotak Masuk ×                                                |
|       | Aplikasi LIMS <blabbiokes@kemkes.go.id><br/>kepada saya ▼</blabbiokes@kemkes.go.id>                     |
|       | Yth<br>Luthfi                                                                                           |

Terima kasih telah melakukan registrasi pengiriman sampel di Aplikasi LIMS selanjutnya kami akan melakukan verifikasi terkait dengan data Anda.

Silahkan akses halaman berikut untuk mendapatkan informasi terkait status progress sampel Anda : <u>https://development.mediaciptainformasi.co.id/lims/site/halaman-tracking-sampel</u> Bila Anda terdapat pertanyaan atau bantuan terkait pendaftaran silahkan hubungi Call Center kami. Kemudian silahkan Download/Cetak Bukti Pengiriman Spesimen pengguna untuk dilampirkan saat pengiriman Spesimen.

Berikut Tampilan Bukti Pengiriman Spesimen :

| •            | Labk                    | nenk<br>æsmas | <b>ies</b><br>5 Biologi K | (esehatan               |                  | Kei<br>Dire<br>Bala<br>* M<br>* M<br>* M | menterian<br>ktorat Jender<br>shatan Primer<br>Besar Laborato<br>en Proteken Nepen<br>ana Nual 10560<br>111-03907503<br>pt://www.keonecker | Keseha<br>al<br>dan Kon<br>rium Biolo<br>III No. 23<br>www.go.id | <b>tan</b><br>nunitas<br>gi Kesehatan |
|--------------|-------------------------|---------------|---------------------------|-------------------------|------------------|------------------------------------------|----------------------------------------------------------------------------------------------------|------------------------------------------------------------------|---------------------------------------|
|              |                         |               |                           | BUKTI PENGIR<br>REG.25. | IMAN SAMPE       | EL                                       |                                                                                                    |                                                                  |                                       |
| 1 DA         |                         | RIM           |                           |                         |                  |                                          |                                                                                                    |                                                                  |                                       |
| Na           | ma Institus             | i : Din       | kes Daera                 | h Istimewa Yogyaka      | rta Tan          | ggal Kirin                               | n : 2025-0                                                                                                    | )4-15                                                            |                                       |
| Na<br>Pe     | ma<br>ngirim            | : Lut         | hfi                       |                         | Eks              | pedisi                                   | : JNE                                                                                                    |                                                                  |                                       |
| Tel          | Ip Pengirim             | : +62         | 285724220                 | 0000                    | Nam              | a Kurir                                  | : Asep                                                                                                    |                                                                  |                                       |
| Pro          | ovinsi                  | : DA          | ERAH IST                  | IMEWA YOGYAKAR          | TA Telp          | Kurir                                    | : +6285                                                                                                    | 72422                                                            | 9999                                  |
| Ka           | bupaten                 | : KO          | TA YOGY                   | AKARTA                  |                  |                                          |                                                                                                    |                                                                  |                                       |
| Ala          | amat                    | : Din         | kes DIY                   |                         |                  |                                          |                                                                                                    |                                                                  |                                       |
| 2. DA        | TA SPESI                | MEN           |                           |                         |                  |                                          |                                                                                                    |                                                                  |                                       |
| Pe           | meriksaan               | Jenis         | Spesime                   | n Total Isi Spesime     | n                | Kode BC                                  | X Kondi                                                                                                    | si                                                               | Keterangan                            |
| Co           | vid-19                  | Serun         | n                         | 1                       |                  | BOX-01                                   | Suhu I                                                                                                    | Kamar                                                            | example                               |
| Po           | olio                    | Whole         | e Blood                   | 1                       |                  | BOX-01                                   | Dingin                                                                                                    |                                                                  | example                               |
| 3. DA<br>Per | TA PASIE<br>meriksaan C | N<br>Covid-1  | 19   Jenis S              | Spesimen Serum          |                  |                                          |                                                                                                    |                                                                  |                                       |
| No           | Kode<br>Spesimer        | 1             | Jenis<br>Identitas        | Nomor Identitas         | Nama             | Tgl.<br>Lahir                            | Provins                                                                                                    | i Ka                                                             | bupaten                               |
| 1            | 32COV25                 | 62710         | ктр                       | 6473022000000000        | BUDI<br>SETIAWAN | 01 Jan<br>2010                           | JAWA<br>BARAT                                                                                                    | KA<br>KA                                                         | B.<br>RAWANG                          |
| Per          | meriksaan F             | olio   .      | Jenis Spes                | simen Whole Blood       |                  |                                          |                                                                                                    |                                                                  |                                       |
| No           | Kode<br>Spesimer        | 1             | Jenis<br>Identitas        | Nomor Identitas         | Nama             | Tgl.<br>Lahir                            | Provinsi                                                                                                    | Kabu                                                             | paten                                 |
| 2            | 51POL25                 | ED195         | КТР                       | 6473020000000000        | ASRI             | 02 Jan<br>2010                           | BALI                                                                                                    | KAB.<br>KLUN                                                     | IGKUNG                                |
| Petug        | as Pengant              | ar San        | npel                      |                         |                  | Petuga                                   | s Penerim                                                                                                    | a San                                                            | npel                                  |
| Asep         |                         |               |                           |                         |                  |                                          |                                                                                                    |                                                                  |                                       |

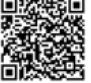

Scan QR Code untuk melihat progres pemeriksaan sample Anda.

Pengguna juga dapat Scan QR Code untuk melihat progres pemeriksaan Spesimen, atau dengan cara mengakses Halaman Formulir Pelacakan Spesimen pada tutorial selanjutnya.

#### 2. FORMULIR PELACAKAN SPESIMEN

Untuk melakukan monitoring atau pelacakan specimen dan download hasil pemeriksaan specimen yang telah diikirim ke Balai Besar Laboratorium Biologi Kesehatan dapat dilakukan dengan 2 cara, yaitu :

1. Scan QR Code yang ada di form pengiriman

Untuk melakukan pelacakan dan download hasil pemeriksaan (LHU) bisa dilakukan menggunakan HP dengan cara men scan qrcode yang ada pada form Bukti Pengiriman Sampel (pojok kiri bawah).

Jika semua check list Info Progres sudah berwarna hijau semua maka akan muncul tombol download hasil pemeriksaan berupa file pdf.

|    |            | Ken<br>Labk      | nenk<br>esmas | <b>ies</b><br>5 Biologi K | esehatan               |          |        | Ken<br>Dire<br>Balai<br>9 Ma<br>9 Ma<br>9 Ma | nenterian<br>ktorat Jende<br>bhatan Prime<br>Besar Laborat<br>in Protékin Nega<br>ata Nusi 10560<br>11-0280583<br>pt./www.kesma.ke | Keseha<br>ral<br>r dan Kot<br>orium Bioł<br>rull No. 23<br>mkes.go.id | ntan<br>munitas<br>ogi Kesehatan |
|----|------------|------------------|---------------|---------------------------|------------------------|----------|--------|----------------------------------------------|----------------------------------------------------------------------------------------------------|-----------------------------------------------------------------------|----------------------------------|
|    |            |                  |               |                           | BUKTI PENGIR<br>REG.25 | 22744E6  | IPE    | L                                            |                                                                                                    |                                                                       |                                  |
| 1. | DA         | TA PENGI         | RIM           |                           |                        |          |        |                                              |                                                                                                    |                                                                       |                                  |
|    | Nar        | na Institus      | i : Din       | kes Daera                 | h Istimewa Yogyaka     | rta T    | ang    | gal Kirim                                    | : 2025-                                                                                                    | 04-15                                                                 |                                  |
|    | Nar<br>Per | na<br>Igirim     | : Lut         | hfi                       |                        | E        | ksp    | edisi                                        | : JNE                                                                                                    |                                                                       |                                  |
|    | Tel        | p Pengirim       | : +62         | 285724220                 | 0000                   | N        | lama   | Kurir                                        | : Asep                                                                                                    |                                                                       |                                  |
|    | Pro        | vinsi            | : DA          | ERAH IST                  | IMEWA YOGYAKAF         | RTA T    | 'elp I | Kurir                                        | : +628                                                                                                    | 57242                                                                 | 29999                            |
|    | Kat        | oupaten          | : KO          | TA YOGY                   | AKARTA                 |          |        |                                              |                                                                                                    |                                                                       |                                  |
|    | Ala        | mat              | : Din         | kes DIY                   |                        |          |        |                                              |                                                                                                    |                                                                       |                                  |
| 2. | DA         | TA SPESI         | MEN           |                           |                        |          |        |                                              |                                                                                                    |                                                                       |                                  |
|    | Per        | meriksaan        | Jenis         | Spesime                   | n Total Isi Spesime    | n        | 1      | Kode BO                                      | X Kond                                                                                                    | isi                                                                   | Keterangan                       |
|    | Co         | vid-19           | Serun         | n                         | 1                      |          | E      | 3OX-01                                       | Suhu                                                                                                    | Kama                                                                  | r example                        |
|    | Pol        | io               | Whole         | e Blood                   | 1                      |          | E      | 3OX-01                                       | Dingir                                                                                                    | 1                                                                     | example                          |
| 3. | DA         | TA PASIEI        | N             |                           |                        |          |        |                                              |                                                                                                    |                                                                       |                                  |
|    | Pen        | neriksaan C      | ovid-1        | 19   Jenis S              | Spesimen Serum         |          |        |                                              |                                                                                                    |                                                                       |                                  |
|    | No         | Kode<br>Spesimen |               | Jenis<br>Identitas        | Nomor Identitas        | Nama     |        | Tgl.<br>Lahir                                | Provins                                                                                                    | si Ka                                                                 | abupaten                         |
|    | 1          | 32001/256        | 32710         | ктр                       | 6473022000000000       | BUDI     |        | 01 Jan                                       | JAWA                                                                                                    | K/                                                                    | AB.                              |
|    | · .        | 52007250         | 2110          | KII                       | 0473022000000000       | SETIAWAN |        | 2010                                         | BARAT                                                                                                    | K/                                                                    | ARAWANG                          |
|    | Pen        | neriksaan P      | olio          | Jenis Spes                | simen Whole Blood      |          | _      |                                              |                                                                                                    | _                                                                     |                                  |
|    | No         | Kode<br>Spesimen |               | Jenis<br>Identitas        | Nomor Identitas        | Nama     | 1      | Fgl.<br>.ahir                                | Provins                                                                                                    | Kabu                                                                  | upaten                           |
|    | 2          | 51POL25E         | D195          | КТР                       | 6473020000000000       | ASRI     | (      | )2 Jan<br>2010                               | BALI                                                                                                    | KAB.<br>KLUI                                                          | NGKUNG                           |
| Pe | tuga       | is Penganta      | ar San        | npel                      |                        |          |        | Petugas                                      | Penerir                                                                                                    | na Sar                                                                | npel                             |
| As | ер         |                  |               |                           |                        |          |        |                                              |                                                                                                    |                                                                       |                                  |

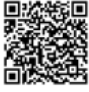

Scan QR Code untuk melihat progres pemeriksaan sample Anda.

 Kunjungi website Balai Besar Laboratorium Biologi Kesehatan pada alamat website https://bblabbiokes.go.id/.

Kemudian pilih menu Aplikasi → Aplikasi Pelacakan Spesimen.

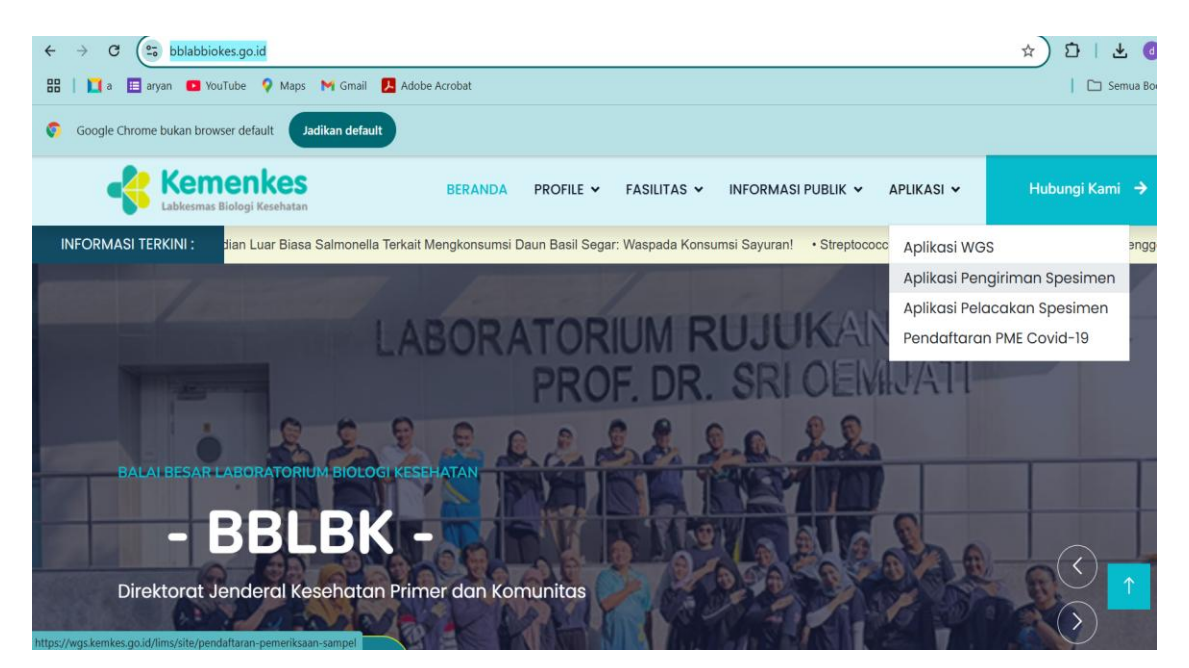

sehingga akan terlihat tampilan seperti berikut:

| A                |                            |                          |    |
|------------------|----------------------------|--------------------------|----|
|                  | FORMULIR PELACAKAN         | SAMPEL                   |    |
| Silahkan Masukka | n Kode Registrasi dan Tang | gal Pengiriman Sampel An | da |
| Kode Registrasi  | dd/mm/yyyy                 | Cari                     |    |
| Kode Registrasi  | dd/mm/yyyy                 | Cari                     |    |

Silahkan masukan Kode Registrasi pengguna yang sudah diberikan, dan masukan Tanggal Pengiriman, kemudian klik tombol . Maka akan tampil halaman terkait detail Pengiriman Spesimen pengguna dan Info Progres seperti berikut :

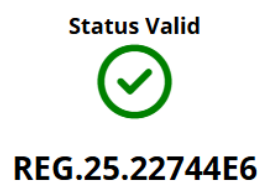

#### 1. DATA PENGIRIM

| Nama Institusi          | : Dinkes Daerah Istimewa Yogyakarta |  |  |  |  |  |  |
|-------------------------|-------------------------------------|--|--|--|--|--|--|
| Nama Pengirim           | : Luthfi                            |  |  |  |  |  |  |
| Telp                    | : +6285724220000                    |  |  |  |  |  |  |
| Alamat                  | : Dinkes DIY                        |  |  |  |  |  |  |
| Total Sampel<br>Dikirim | :2                                  |  |  |  |  |  |  |
| 2. INFO PROGRES         |                                     |  |  |  |  |  |  |
| Registrasi              | $\odot$                             |  |  |  |  |  |  |
| Penerimaan Sampe        | । ⊗                                 |  |  |  |  |  |  |
| Pemeriksaan Samp        | el 😣                                |  |  |  |  |  |  |
| Verifikasi Hasil        | $\otimes$                           |  |  |  |  |  |  |
| Download Hasil          | Download                            |  |  |  |  |  |  |

Pada bagian Info Progres akan terinformasikan menjadi 4 proses, sebelum pengguna dapat mendownload Laporan Hasil Uji, antara lain :

- Registrasi
- Penerimaan Spesimen
- Pemeriksaan Spesimen
- Verifikasi Hasil

| 2. INFO PROGRES    |         |  |  |  |  |  |  |  |
|--------------------|---------|--|--|--|--|--|--|--|
| Registrasi         | $\odot$ |  |  |  |  |  |  |  |
| Penerimaan Sampel  | $\odot$ |  |  |  |  |  |  |  |
| Pemeriksaan Sampel | $\odot$ |  |  |  |  |  |  |  |
| Verifikasi Hasil   | $\odot$ |  |  |  |  |  |  |  |

Download Hasil

Jika semua proses diatas sudah tercentang hijau makan pengguna dapat mendownload Laporan Hasil Uji dengan cara klik tombol <sup>Download</sup> maka akan tampil halaman berikut :

|                               | × |
|-------------------------------|---|
| Download Laporan<br>Hasil Uji |   |
| 1. Covid-19, Serum, 1         |   |
| 👼 Download                    |   |
| 2. Polio, Whole Blood, 1      |   |
| 🖶 Download                    |   |
|                               |   |

Silahkan download Laporan Hasil Uji berdasarkan pemeriksaan dari Spesimen yang dikirim.

#### Berikut contoh Laporan Hasil Uji :

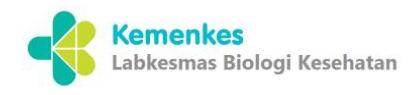

Kementerian Kesehatan Direktorat Jenderal Kesehatan Primer dan Komunitas Balai Besar Laboratorium Biologi Kesehatan Jalam Prectakan Negara II No. 23 Jalarta Pusat 10560 = (021).4297583 • https://www.kesmas.kemkes.go.id

Lampiran Surat Nomor Tanggal : TL.15.04/B.IX.2/L.0014/2025 : 15 Apr 2025

LAPORAN HASIL UJI

Kode Registrasi Nama Instalasi Kegiatan

: REG.25.22744E6 : Instalasi Microbiologii dan Immunologi : Pemeriksaan Covid-19

| Nama Pengirim<br>Metode Uji |                             | : Dinkes Daerah Istimewa Yogyakarta<br>: PCR |                  |    |                                 |               |                  |                  |                   |         |                |                    |                     |
|-----------------------------|-----------------------------|----------------------------------------------|------------------|----|---------------------------------|---------------|------------------|------------------|-------------------|---------|----------------|--------------------|---------------------|
| No                          | Kode Spesimen/<br>Bahan Uji | Nama                                         | Tanggal<br>Lahir | JK | Jenis<br>Spesimen/<br>Bahan Uji | Nomor<br>Epid | Tanggal<br>Ambil | Tanggal<br>Kirim | Tanggal<br>Terima | Kondisi | Tanggal<br>Uji | Tanggal<br>Selesai | Hasil<br>Pengujian  |
| 1                           | 32COV2562710                | BUDI SETIAWAN                                | 01 Jan<br>2010   | L  | Serum                           |               | 15 Apr<br>2025   | 15 Apr<br>2025   | 15 Apr 2025       | Baik    | 15 Apr<br>2025 | 15 Apr 2025        | Positif<br>Covid-19 |

Kepala Balai Besar Laboratorium Biologi Kesehatan

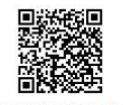

dr. Darmawali Handoko, M.Epid

Laporan hasil uji ini hanya berlaku untuk sampel yang diuji dan hanya dapat dicetak 1 kali **Pengambilan spesimen/ bahan uji di luar tanggung jawab laboratorium,** apabila ada pengaduan maksimal **2x24 jam** sejak LHU dikirim. Silahkan menghubungi +62 812-9990-7400 atau email <u>bblabbiokes@kemkes.go.id</u> cc <u>bblabbiokes@gmail.com</u>

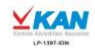